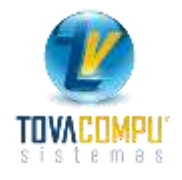

Cotizaciones es el módulo que le permite elaborar proformas de venta de bienes y/o servicios de una manera fácil y segura, con todas las formas posibles de pago, control de créditos, promociones, control de series y en general.

Para ingresar, en el menú principal haga clic en:

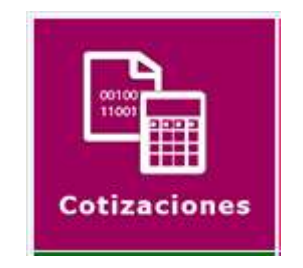

Presenta el siguiente menú:

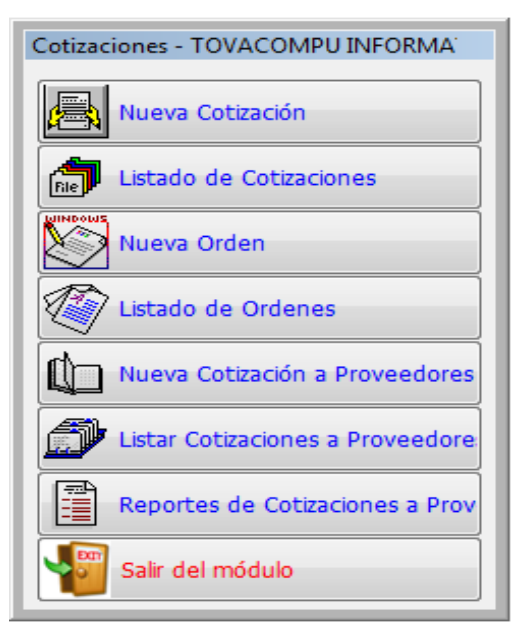

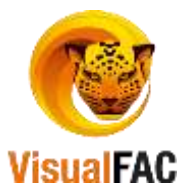

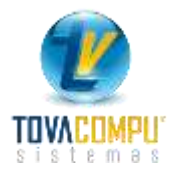

# Nueva cotización

Clic en:

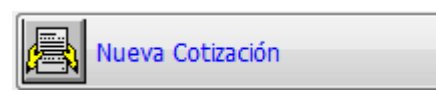

Presenta la siguiente pantalla:

|               | Freehow        | Adapted a law store | the Children de Comme | and the second second se |                | The state  | and the sector of the Party | and the second second se |
|---------------|----------------|---------------------|-----------------------|----------------------------------------------------------------------------------------------------|----------------|------------|-----------------------------|----------------------------------------------------------------------------------------------------|
| 0000000000016 | 30/07/2017     | 30/07/2017          | No. Craen de Compe    | on opio.                                                                                                    |                | - 1,0000   | O OFHERAL                   | - S                                                                                                    |
| isente:       |                |                     |                       | C. S. C. C. C. C. C. C. C. C. C. C. C. C. C.                                                                                                    | Cliente od     | anional    |                             | Ver Coate                                                                                                    |
|               | ABARCA TAPIA ( | MAMA AURISTELA      | × (*                  | - PC                                                                                                    |                |            |                             |                                                                                                    |
|               |                | Vendedor            | [co] (M               | Bodega<br>1.01 BODEGA 1                                                                                                    | -              | 0          | 0.00 ins                    |                                                                                                    |
| Cantidad      | Cód.           | Nombre              | Precio                | SDesc.                                                                                                    | IVA 14%        | Subtotal   | Total \$                    | Nota                                                                                                    |
|               |                |                     |                       | -                                                                                                    |                | -          |                             | -                                                                                                    |
|               |                |                     |                       |                                                                                                    |                |            |                             |                                                                                                    |
|               |                |                     |                       |                                                                                                    |                | -          | -                           | -                                                                                                    |
|               |                |                     |                       |                                                                                                    |                |            |                             | -                                                                                                    |
|               |                |                     |                       |                                                                                                    |                |            |                             | -                                                                                                    |
|               |                |                     |                       |                                                                                                    |                | -          | -                           |                                                                                                    |
| 15            | 111            |                     |                       | - 22                                                                                                    |                |            | 2                           |                                                                                                    |
| PIPA PIPI     | E OPAC D       | PIPD PIPE           | Weiter Total          | .NULL.                                                                                                    |                | Carrtner   | Tarifa Cero                 | 0.00                                                                                                    |
| Ka Imprese    |                |                     | Detos Unit.           | NULL,                                                                                                    | Recargo        |            | Solit, 14%                  | 0,00                                                                                                    |
|               |                |                     | Doto Valor Parcial    | 0.0000                                                                                                    | Ordenar        | nor Tino   | NA 0.00                     | 0.00                                                                                                    |
| 10            |                |                     | Desc. 0.00            | 0.0000                                                                                                    | and incluir IV | W Subred   | :argo 0.00                  | 0.000000                                                                                                    |
|               |                | Desc. pr            | igo efectivo          | 0.0000                                                                                                    | Cottoo Trep    | - Códge    | Total 5                     | 0.00                                                                                                    |
|               |                |                     | Subtobal              | 0.0000                                                                                                    |                | COMPANY OF |                             |                                                                                                    |

Dónde:

• En la fecha del Comprobante se asigna por defecto la fecha actual (fecha del servidor del sistema), puede cambiar la fecha, clic en la etiqueta Fecha,

ingrese su password y presione y así el campo **FECHA** está listo para ingresar la nueva fecha.

• Digite las iniciales o número de código. del cliente, en caso que el mismo

📇 WEB

pasos utilizamos

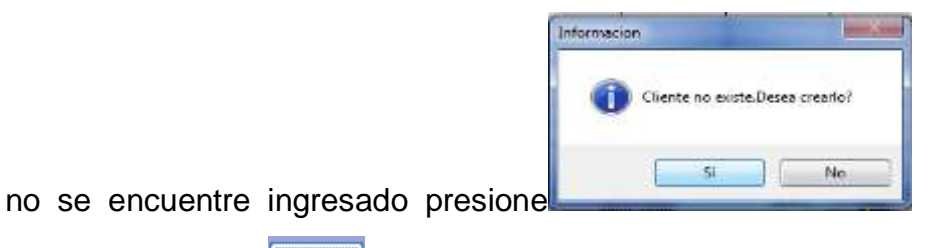

siempre que tengamos internet o escribimos los

se sigue

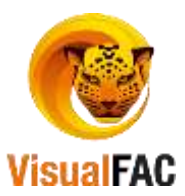

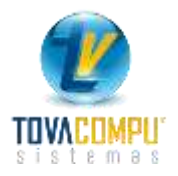

#### datos.

| Cliente                 |                  |                                   |              |
|-------------------------|------------------|-----------------------------------|--------------|
| Tipo RUC/C<br>C.I. T105 | .l.<br>208936    | 00000000690<br>Codigo del Cliente |              |
| Nombre de Cliente       |                  |                                   |              |
| CONDOY TORRES VICTOR    | ORLANDO          |                                   |              |
| Domicilio               |                  |                                   |              |
|                         |                  |                                   |              |
| CUSTOMER_CITY           |                  |                                   |              |
| Correo Electrónico      |                  |                                   |              |
| Teléfono                |                  |                                   |              |
|                         |                  | <b></b>                           |              |
| Cliente                 |                  |                                   |              |
| CONDO                   |                  |                                   |              |
| CONDO                   | CONDORMINING COR | RPORATION S.A.                    |              |
|                         | CONDORMINING COR | PORATION S.A.                     | 00000000488  |
|                         |                  |                                   | 000000000000 |

• Para agregar Ítems presione D o <<**Ctrl +A>>** donde:

| 00000000162                                             | 1.00                                         | 1.000 1.000 +               |            | Utilidad            | 0.00                                                                                                    | Cos                                                                                                    | to <u>0.000</u>                                                                                                |      |
|---------------------------------------------------------|----------------------------------------------|-----------------------------|------------|---------------------|----------------------------------------------------------------------------------------------------|----------------------------------------------------------------------------------------------------|----------------------------------------------------------------------------------------------------|------|
| DAPTAGOR DEPTER LISE                                    | P.T.O.8113(0                                 | 000000000162                | 0.00000    | .00 NO DEFINIDA     |                                                                                                    | . 0.0000                                                                                                    | 0.80900                                                                                                    |      |
|                                                         |                                              |                             |            |                     |                                                                                                    | 0.0000                                                                                                    | 0.00000                                                                                                    |      |
|                                                         |                                              |                             |            |                     |                                                                                                    | 0.0000                                                                                                    | 6.80900                                                                                                    |      |
|                                                         |                                              |                             |            |                     |                                                                                                    | 6,0008                                                                                                    | 0.0000                                                                                                    |      |
|                                                         |                                              |                             |            |                     |                                                                                                    | * 8,0000                                                                                                    | 6.00000                                                                                                    |      |
| E66. 00000                                              | 0000162 1                                    | 1 2                         | ADAPTADOR  | DEPTEK USB PJT-CUS1 | 113                                                                                                    |                                                                                                    |                                                                                                    | 6    |
|                                                         |                                              |                             | Stort Drug | in calls Calles 13  | and the second second se | and the second second sec                                                                                                    |                                                                                                    |      |
| Cantolad                                                | 2 1.00                                       | Onidad                      | 0.00       | 0.00                |                                                                                                    | Pres                                                                                                    | io di la companya di la companya di la companya di la companya di la companya di la companya di la companya di | 0.00 |
| Cantidad                                                | 2 1.00                                       | Contract Constant           | 0.00       | 0.00                |                                                                                                    | Pres                                                                                                    | io <b>e con</b> tra                                                                                            | 0.00 |
| Cantidad<br>Precia                                      | 2 1.00<br>3 44.000000                        | Descuento                   | 0.00       | 0.00                | <b>.</b>                                                                                                    | Pres                                                                                                    | 10                                                                                                    | 0.00 |
| Cantidad<br>Precio<br>Desc. 0.00                        | 2 1.00<br>44.000000<br>44.000000             | Descuento                   | 0.00       |                     |                                                                                                    | Contro<br>Contro<br>Contro                                                                                                    | 10                                                                                                    | 0.00 |
| Cantidad<br>Precia<br>Besc. 0.00<br>SubTotel<br>IVA 145 | 2 1.00<br>44.000000<br>44.000000<br>5.290000 | Onsidad<br>OngiVA Descuento | 0.00       | 0.00                |                                                                                                    | Conste<br>Conste<br>Co | io <b>199</b>                                                                                                  | 0.90 |

- En 1.código ingrese las iniciales, código del artículo o servicio a buscar, previamente ingresado en el módulo ITEMS.
- Para visualizar todo el listado de productos y servicios, digite\*\* y presione enter.
- Seleccione el producto haciendo doble clic en el nombre o presionando enter y automáticamente se coloca el 3.Precio de Venta del producto (si ha sido definido en productos), o puede agregar el valor correspondiente.
- Ingrese la **2.cantidad** del producto a vender y presione enter.

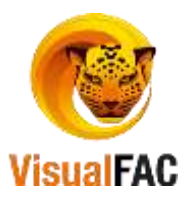

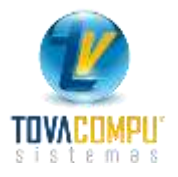

- Puede agregar o quitar IVA, active o desactive este campo
- Activando el campo correspondiente al precio elegido PVPA PVPB PVPC PVPE puede escoger entre 5 tipos de precios predefinidos en ítems o si se ha definido un cliente con un tipo de precio, cuando lo ubica en la venta, el precio automáticamente se selecciona.
- Se pone

H

para que se archive la cotización.

| Nurva Coticac                         | ión                            | Visual  | FAC (R) Tovacom                       | pu Cia Ltda                                                          | Ļ.                                                         |                                                             |                            |                       |                                               |                                                                   | le:     | 1.100                               | - 13 |
|---------------------------------------|--------------------------------|---------|---------------------------------------|----------------------------------------------------------------------|------------------------------------------------------------|-------------------------------------------------------------|----------------------------|-----------------------|-----------------------------------------------|-------------------------------------------------------------------|---------|-------------------------------------|------|
| 80000000000016                        | Fecha<br>30/07/2               | 017     | Valida hasta:<br>38/07/2017           | No. Orden                                                            | de Compra                                                  | Opto                                                        |                            |                       | Tipo Cami<br>- 1.00000                        | GENERAL                                                           | 10 (a)  |                                     | +    |
| Cliente<br>conto                      | CONDOVI                        | FORRE S | KARINA PAOLA                          |                                                                      | × × P                                                      | 4                                                           | Cliente                    | oca                   | sional                                        |                                                                   |         | ler Coa                             | to   |
|                                       |                                |         | Vendedor<br>TOVACOMPU                 |                                                                      | Bode 1.01                                                  | BODEGA 1                                                    | 1                          | n"                    | 2                                             | 0.00 ins                                                          |         |                                     |      |
| Cambdad<br>1.00 000<br>1.00 000       | Cód.<br>000000162<br>000000150 | ADAPTA  | Nombre<br>DOR DEPTEK U<br>DOR VGA-HDM | 58 P.IT-CU                                                           | Precio<br>67.0000<br>9.0000                                | %Desc.<br>0.00<br>0.00                                      | NA 14%<br>8.0400<br>1.0800 | ्रोत<br>संद           | Subtotal<br>67.0000<br>9.0000                 | Total \$<br>75,0400<br>10,0800                                    | Nota    |                                     |      |
| v zny A – pny<br>Nota Impresa<br>Nota | 1 DVP C                        |         | PD PAPE<br>Desc. pag                  | Vier<br>Dete<br>Dete<br>Valor<br>Detec<br>go efectivo<br>Si<br>Quoti | r Tertal<br>rs.Unit.<br>Percial<br>0.00<br>0.00<br>ubtotal | 75.0000<br>0.0000<br>75.0000<br>0.0000<br>0.0000<br>75.0000 | Contingo 1                 | an<br>an<br>PWA<br>NA | Cambler<br>or Tipgobreca<br>• Codgo<br>• Cody | Territa Cerro<br>Subt. 14%<br>IVA, 12.00<br>Irga 0.00<br>Total \$ | 0.00000 | 0.00<br>76.00<br>9.12<br>0<br>15.12 | -    |

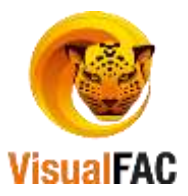

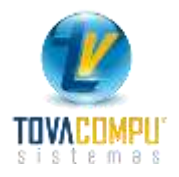

## Lista de cotizaciones

Listado de Cotizaciones

Lista las cotizaciones realizadas, en un periodo de tiempo determinado, además puede utilizar los diferentes filtros de búsqueda, para ello, haga clic en:

| Isuario +  |
|------------|
| Suario (*) |
| Isuario 🔺  |
| Isuano -   |
| DEALN      |
|            |
| i          |
|            |
|            |
|            |
|            |
|            |
|            |
|            |
|            |

## Menú Guía

• Filtrar por: le permite seleccionar el tipo de comprobante que deseamos listar (Facturas, cotizaciones, ordeno todas las transacciones.).

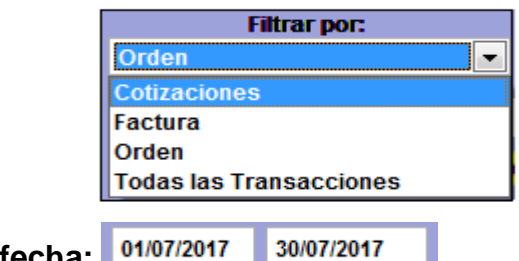

- Rango de fecha: 01/07/2017
- Clientes : puede visualizar las cotizaciones que se le hizo a ese cliente .

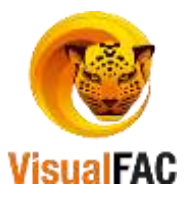

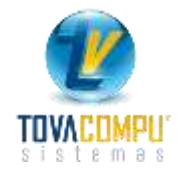

| Cliente | ▼                          |                                         | ٦ |
|---------|----------------------------|-----------------------------------------|---|
|         | CONDOY TORRES KARINA PAOLA | 00000000609 24 DE MAYO Y MIGUEL RIOFRIO |   |

• Las transacciones:

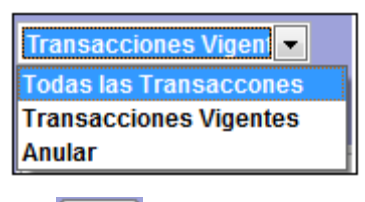

Duplicar las cotizaciones:

| tizaciones                                   | Clente                                                   |       |           |               | Todas las | Transac =  | Dratumas P | lareD | riter |
|----------------------------------------------|----------------------------------------------------------|-------|-----------|---------------|-----------|------------|------------|-------|-------|
| vdedur                                       | Cen.Cost. GENERAL     DOLAR     Profilme Word            | - 0   |           |               | 10048 108 | THURSDELY. | Þ          |       | ę     |
| el Número Fecha                              | Nombre                                                   | Total | Ord.Comp. | Ord.Comp.Cll. | Vendedor  | Factura    | Usuario    | 1     | Ē     |
| ¢ 0000000 30/07/2017<br>¢ 0000000 30/07/2017 | CONDOY TORRES KARINA PAOLA<br>CONDOY TORRES KARINA PAOLA | 85.12 |           |               | TOVACOMPU |            | ADMIN      |       | 8     |
|                                              |                                                          |       |           |               |           |            |            |       | E     |
| 1 1                                          |                                                          | -     |           | <u> </u>      |           | 92         | 1. r       |       |       |

• Convertir la cotización en factura:

convertir a factura usted pone si.

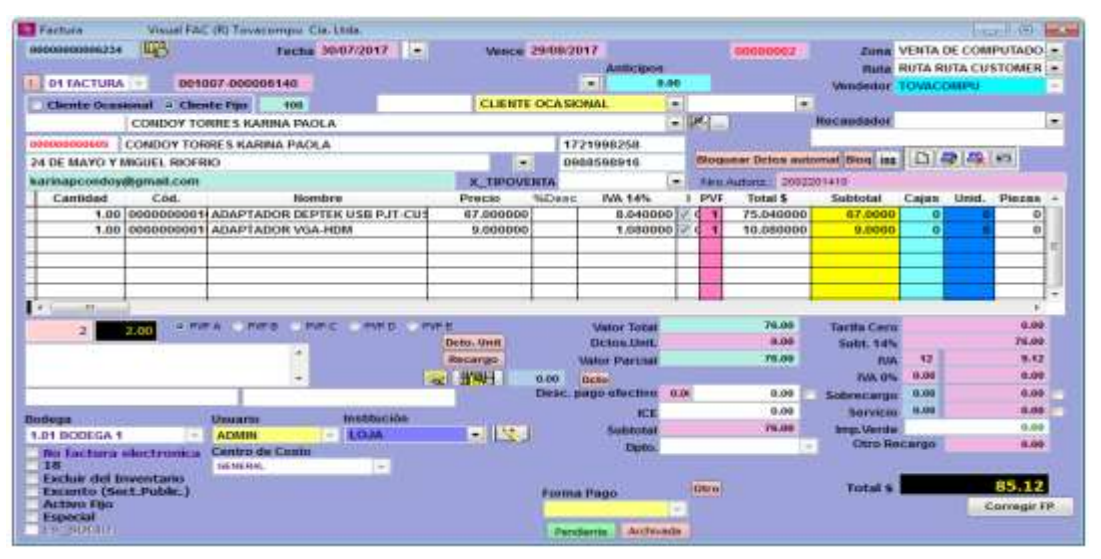

Una vez archivada la factura le sale este mensaje.

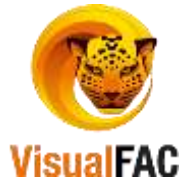

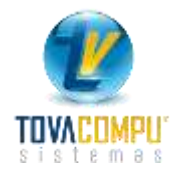

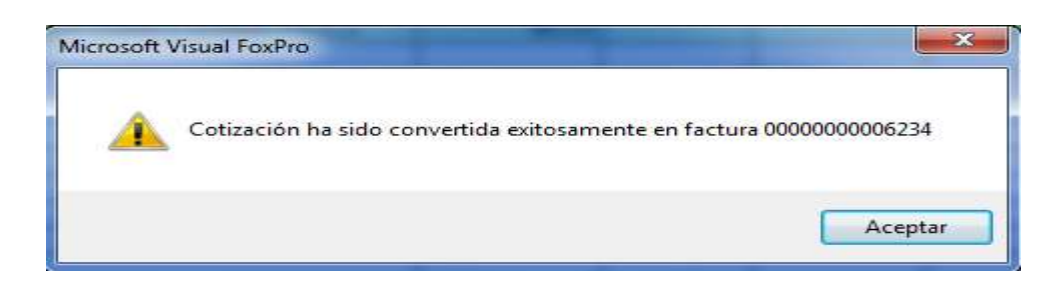

• Anular las cotizaciones esto le permite siempre que no este convertida en factura la cotización.

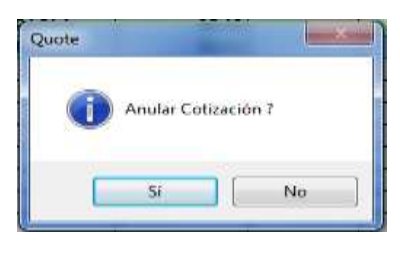

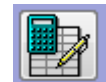

Nos permite convertir en una sola factura diferentes cotizaciones siempre que sean del mismo cliente.

• Nueva Orden

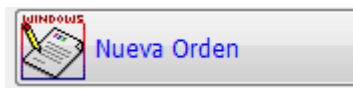

Presenta la siguiente pantalla:

| Fecha | Valida hasta:<br>31/07/2017 | Orden Comp. Clien                                            | pto.                                                                    | 14                                    | 5                                                                                                    | Centro de<br>+ OCHERA,                                                                                                    | Costo                                                                                                    | •                                                                   | őd. de Imj<br>= Cildigii                                                                                                    | Persión .                                                                                                    |
|-------|-----------------------------|--------------------------------------------------------------|-------------------------------------------------------------------------|---------------------------------------|----------------------------------------------------------------------------------------------------|----------------------------------------------------------------------------------------------------|----------------------------------------------------------------------------------------------------|---------------------------------------------------------------------|----------------------------------------------------------------------------------------------------|----------------------------------------------------------------------------------------------------|
| 1122  | Vendedor                    |                                                              | Almacén                                                                 | 1-1-1                                 | -1-1                                                                                                    |                                                                                                    | 1                                                                                                    |                                                                     | OEH                                                                                                    |                                                                                                    |
|       |                             | 1.00                                                         | Description                                                             | TA CHIEFT DO                          |                                                                                                    |                                                                                                    | and the second                                                                                                    | CI MP (4                                                            | AL MARKE                                                                                                    |                                                                                                    |
| odago | ne                          | (h)                                                          | Precio                                                                  | BASKETUEL_PU                          | -                                                                                                    | Trus I                                                                                                    | otai                                                                                                    | CAJAS                                                               | ONIOADE                                                                                                    | 514 -                                                                                                    |
|       |                             | - E                                                          |                                                                         |                                       | _                                                                                                    |                                                                                                    | -                                                                                                    |                                                                     |                                                                                                    | Η.                                                                                                    |
|       |                             |                                                              | wher Table                                                              | NUL                                   | L.                                                                                                    |                                                                                                    |                                                                                                    |                                                                     |                                                                                                    |                                                                                                    |
|       |                             | D                                                            | ctus.Lhet.                                                              | NUL                                   | L.                                                                                                    |                                                                                                    | Subturbal                                                                                                    |                                                                     | 0.0000                                                                                                    |                                                                                                    |
|       | annot have                  |                                                              | Aur Parcos                                                              | 0.000                                 | 90                                                                                                    | 76                                                                                                    | Te Ceru                                                                                                    |                                                                     | 0.000000                                                                                                    |                                                                                                    |
|       | Deto                        | Desc                                                         | 0.08                                                                    | 0.000                                 | 90                                                                                                    | ) 🛸                                                                                                    | ht. 1-174                                                                                                    |                                                                     | 0.000000                                                                                                    |                                                                                                    |
|       | 11.04                       | Desc, pago efectivo                                          | 0.00                                                                    | 0.004                                 | 00                                                                                                    | D/A                                                                                                    | 12.00                                                                                                    |                                                                     | 0.000000                                                                                                    | 6                                                                                                    |
|       |                             |                                                              | DOR                                                                     | 0.000                                 | 30                                                                                                    | Sobrecerga                                                                                                    | 0.00                                                                                                    |                                                                     | 0.000000                                                                                                    |                                                                                                    |
|       |                             |                                                              |                                                                         |                                       |                                                                                                    |                                                                                                    | Total S                                                                                                    |                                                                     | 0.00                                                                                                    |                                                                                                    |
|       | reche<br>INTERNE<br>odigo   | Fecha Valida hanta:<br>STRUZETE STO/2017<br>Odigo Re<br>Doto | Pecha Valida hasta: Orden Comp. Clienta<br>Internet Statution Vesidedor | Veside hasta: Orden Comp. ClientOpto. | Vendedor Vale Tatal<br>Vendedor Vendedor | Vesdedor Vesdedor vesdedor<br>Vesdedor vesdedor vesdedor<br>odigo Item Precio BASKETOET_PD<br>Vesdedor vesdedor<br>Vesdedor vesdedor<br>Odigo Item Precio BASKETOET_PD<br>Vesde Zercar 0.0000<br>Desc: pago efectivo 0.00 0.0000 vesdedor<br>Desc: pago efectivo 0.00 0.0000 vesdedor | Vendedor - Storero, ClientOpro.<br>Vendedor - Armacón<br>odigo Item Precio BASKETDET_PO IVA 1<br>Obio Desc. pago efectivo 0.000 (1000)<br>Desc. pago efectivo 0.000 (1000)<br>2010 (1000)<br>2010 (1000 | Vendedor Comp. ChanOpto.<br>Cantro de Conto<br>orienta.<br>Vendedor | Vended in Panta:       Orden Comp. Client@pto.       Centro de Costo         Internet:       Statution       S       Ochenu.       +       C         Vendedor       Atmacón       Image: Client@pto.       Image: Client@pto.       Image: Client@pto.       +       C         odigo       Item       Precio       BASKETDET_PD       IVA       Total       CAJAS         odigo       Item       Precio       BASKETDET_PD       IVA       Total       CAJAS         Vener Tatal       NULL.       Subtra       Subtra       Image: Client@pto.       Image: Client@pto. | Vester     Vester     Altrascén     Centro de Costo       Vester     S     S     S     S       Vester     Altrascén     S     S     S       Vester     Altrascén     S     S     S       Vester     S     S     S     S       Vester     Altrascén     S     S     S       Vester     S     S     S     S       Vester     S     S     S     S       Vester     Altrascén     S     S     S       Vester     S     S     S     S       Vester     S     S     S     S       Vester     S     S     S     S       Vester     S     S     S     S       Vester     S     S     S     S       Vester     S     S     S     S       Vester     S     S     S     S       Vester     S     S     S     S     S       Vester     S     S     S     S     S       Vester     S     S     S     S     S       Vester     S     S     S     S       Desto     Desto     S< |

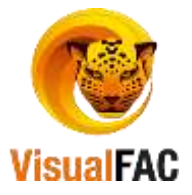

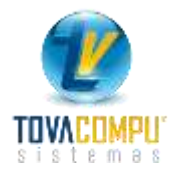

Dónde:

- En la fecha del Comprobante se asigna por defecto la fecha actual, puede cambiar la fecha, clic en la etiqueta Fecha.
- Presione en la palabra cliente, en caso que el mismo no se encuentre

ingresado se lo crea en 🗳

Cliente FEDERACION REGIONAL DE ASOCIACIONES DE PEQUEÑOS CAFE 🔽 🔣 🛄

Ingrese el cliente, y presione

<sup>21</sup>para que visualice si tiene facturas pendientes de

| No. Doc.         | Cup | Fecha      | Vencimiento | Total S | Abono | Valor Cheque | Balance | Dias V | Fecha Venc.Cl | Vendedor  |
|------------------|-----|------------|-------------|---------|-------|--------------|---------|--------|---------------|-----------|
| 001007-000005858 | 1   | 05/06/2017 | 15/06/2017  | 156.80  | 14.58 |              | 142.24  | 47     | 11            | TOVACOMPU |
| 001007-000005916 | 1   | 07/06/2017 | 17/06/2017  | 554.10  | 51.45 |              | 502.65  | 45     |               | TOVACOMPU |
| 001007-000006022 | 1   | 05/07/2017 | 16/07/2017  | 156.80  | 14.56 |              | 142.24  | 22     | 0             | TOVACOMPU |
| 001007-000006073 | 1   | 07/07/2017 | 17/07/2017  | 476.85  | 44.28 |              | 432.57  | 15     |               | TOVACOMPU |
| 1                |     |            |             |         |       |              |         |        |               | 0         |
|                  |     |            |             |         |       |              |         |        |               |           |
|                  |     |            |             |         |       |              |         |        |               |           |
|                  |     |            |             |         | _     |              |         | -      |               |           |
| LISTCXCC         |     |            |             |         |       | 0.00         | 1,219,7 | 0 Incl | we cheques    | DOL       |

Ingrese el cliente, y presione
 Impara que visualice la información del cliente.

| Nombre<br>CABRERA V       | ASQUEZ J     | ORGE ALI     | JANDRO       | )       |          |              |         |                     | <b>FU</b> N | X |
|---------------------------|--------------|--------------|--------------|---------|----------|--------------|---------|---------------------|-------------|---|
| AUTOSERVI                 | сю есом      | AXI          |              |         |          |              |         |                     |             |   |
| Código                    | Zona         |              |              | Ciudad  |          |              |         | Pais                |             |   |
|                           | CLIENTE VI   | >            | *            | CATAMAY | 0        |              |         | ECUADOR             |             |   |
| No.                       | Direc        | ción         |              |         |          |              |         |                     |             |   |
| 1102181730001             | BOL          | IVAR SN Y 18 | DE NOVEIMB   | RE      |          |              |         |                     |             |   |
| email<br>ecomaxialejandro | o@hotmail.co | m            |              |         |          |              |         | Teléfono<br>2678365 |             |   |
| Trabajo                   |              |              |              |         | Lim. C   | rédito       |         | Fax                 |             |   |
| 1                         |              |              |              |         |          |              | 0.00    |                     |             |   |
| Vendedor                  |              | Términos     | Teléf. del T | rabajo  | Utilidad | Estado del 0 | Cliente | Telf(s)             |             |   |
| TOVACOMPU                 | -            |              |              |         | 0.00     | Activo       |         |                     |             |   |
| 🗹 Cliente paga IV/        | Especial     | DATO         |              |         |          | 🔘 Pasivo     |         | Celular             |             |   |
| Almacén                   |              | DATO         | S DEL GAR    |         |          |              |         |                     |             |   |
|                           |              | -            |              |         |          |              |         | X_CONTACTO          |             |   |
|                           |              |              |              |         |          |              |         |                     |             |   |
|                           |              |              |              |         |          |              |         |                     |             |   |
|                           |              |              |              |         |          |              |         |                     |             |   |
|                           |              |              |              |         |          |              | ÷       |                     |             |   |
|                           |              |              |              |         |          | DATO SC      | :8 4    |                     |             |   |

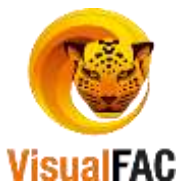

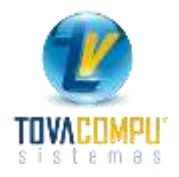

Para agregar Ítems presione

| 100         | PLANET OF                                                              | and the second second second                                                 | 0000                | advect (EQ                         | i bahasi I               | 0.00 0.0000000    |                        |        |         | 0.38    |             |
|-------------|------------------------------------------------------------------------|------------------------------------------------------------------------------|---------------------|------------------------------------|--------------------------|-------------------|------------------------|--------|---------|---------|-------------|
|             |                                                                        |                                                                              |                     |                                    |                          |                   |                        | 11     | 0.00000 | 8.00000 |             |
|             |                                                                        |                                                                              |                     |                                    |                          |                   |                        |        | 0.00000 | 0.00000 |             |
|             |                                                                        |                                                                              |                     |                                    |                          |                   |                        |        | 8.00000 | 8.88000 |             |
|             |                                                                        |                                                                              |                     |                                    |                          |                   |                        |        | 0.00000 | 0.00000 |             |
|             |                                                                        |                                                                              |                     |                                    |                          |                   |                        | -      | 0.00000 | 0.00000 |             |
|             |                                                                        |                                                                              |                     |                                    |                          |                   | 101 TOWNER   1.01      | BODI   | 041     |         |             |
|             | Citil.                                                                 | 00000000182                                                                  | 0-10                | 100 and and and                    | TP Louis                 |                   |                        |        |         |         |             |
| -           | -                                                                      | 1.00                                                                         |                     | pyp+Costa                          |                          |                   |                        |        |         |         |             |
|             | articlast                                                              | 1.00                                                                         |                     | pyp+Coato<br>Descuento             | Casta                    | 8.35 8.00 8       |                        | ave.   |         |         | 0           |
| ene.        | Proces                                                                 | 1.00                                                                         |                     | pyp=Coato<br>Denouerrito           | Costo                    | 1.33 1.00         | Pencie art.            | 11     |         | _       | 0           |
| e<br>henet. | Proces                                                                 | 1.00<br>23.006000<br>0.000000<br>0.000000                                    | 0.00                | pyp=Cakto<br>Descuento             | Costo<br>Slock           | 8.35 8.00<br>0.00 | Precision of the       | 1 tem  | 10182   |         | 0<br>Dacim. |
| ternet.     | Precisi<br>D.DO<br>KCE<br>SubTotal                                     | 1.00<br>23.000000<br>0.000000<br>21.000000<br>21.000000                      | 0.00                | EngerCosto<br>Descuentos           | Costo<br>Silock<br>Textu | 8.35 8.00<br>0.00 | Precis 14.<br>0.02 000 | 11.000 | 10182   | -       | 0<br>Dacim. |
| Chernet.    | Pypoces<br>Dypoces<br>D.DO<br>KX<br>SuthTotal                          | 1.00<br>23.400000<br>0.400000<br>21.400000<br>21.4004000<br>2.760000         | 0.00<br>6.00        | Experimente<br>Descuentes<br>Exist | Costo<br>Silock<br>Texto | 8.33 8.00<br>0.00 | Precisi<br>0.00 000    | 11.000 | 10182   |         | 0<br>Ducim, |
| lient.      | Antibilitad<br>Process<br>0.00<br>KE<br>SubTotal<br>Ath 14%<br>Total 5 | 1.00<br>23.400000<br>4.400000<br>21.400000<br>27.400000<br>2.760000<br>25.79 | 6.06<br>6.05<br>7 1 | ever-Casta<br>Descarres            | Costo<br>Silock<br>Textu | 0.00              | Precisi<br>0.00 000    | 11-0   | 10182   | -       | 0<br>Ducim. |

- código ingrese las iniciales, código del artículo o servicio a buscar, previamente ingresado en el módulo ITEMS.
  - Seleccione el producto haciendo doble clic en el nombre o presionando enter.
- Precio de Venta del producto (si ha sido definido en productos), o puede agregar el valor correspondiente.
- **cantidad** del producto a vender y presione enter.
- Puede agregar o quitar IVA, active o desactive este campo
- Puede seleccionar la opción de precio

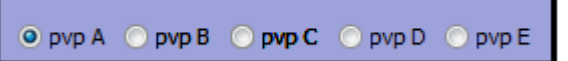

- Podemos utilizar también los descuentos.
- Se pone para que se archive la cotización

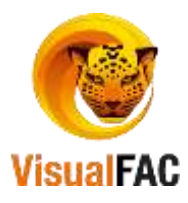

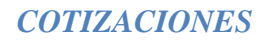

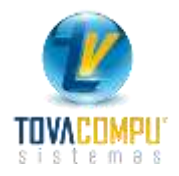

| 000000000000000000000000000000000000000 | Fecha Additional 7 | Valda hasta:    | Orden Comp. Client | ipto.          |              | Cer        | ntro de Costo |                                                                                                 | 1                         | 48      |
|-----------------------------------------|--------------------|-----------------|--------------------|----------------|--------------|------------|---------------|-------------------------------------------------------------------------------------------------|---------------------------|---------|
| licete                                  | 10002013           | 01002017        | la de la dela del  | Second and a   |              |            |               |                                                                                                 | <ul> <li>Códon</li> </ul> | I CSACE |
| FEDERACION REG                          | IONAL DE ASOC      | ACIONES DE PE   | QUEÑOS CAFET *     | XEL            | 1            |            |               |                                                                                                 | DEM                       |         |
|                                         | 10                 | Vendedor        | 1000               | Almacón        | e            |            | 1             | <b>D</b> )/ <b>D</b> )/ <b>D</b> )/ <b>D</b> )/ <b>D</b> )/ <b>D</b> )/ <b>D</b> )/ <b>D</b> )/ | - Cont                    |         |
|                                         |                    | TOVACOMP        | U 🖉 🖉              | NO DEFINI      | DA A         |            | 1.0           |                                                                                                 |                           |         |
| Cant.                                   | Código             | life            | m                  | Precio         | BASKETDET_PD | IVA        | Total         | CAJAS                                                                                           | UNIDADE                   | 5N -    |
| 10.00 0008                              | 2 PR               | IOC.INTEL 4TA I | 4460 3.2 6MB CA    | 239.98000      | 0.000000     | 287.980000 | 2687.780000   | 10                                                                                              |                           | 0       |
|                                         |                    |                 |                    |                |              |            |               |                                                                                                 |                           | -       |
|                                         |                    |                 |                    |                |              |            |               |                                                                                                 |                           |         |
| 41. W.                                  | i Ai               |                 |                    |                | 4            |            |               | 1. A                                                                                            | 1                         | 1       |
| Vota Impresa                            | 10                 |                 | i.                 | NAME TAKE      | 2299 8000    | ŧ.         |               |                                                                                                 |                           |         |
|                                         |                    |                 |                    | Sectors 1 hast | 0.0000       |            | Carlos        |                                                                                                 | 2112,800                  | 0       |
| Nota                                    |                    | _               |                    | der Darid      | 2399.8000    |            | Tania Care    |                                                                                                 | 0.000000                  |         |
|                                         |                    | Deto            |                    | 0.00           | 87 0000      |            | Contra Lana   | 2.24                                                                                            | 12 800000                 |         |
| lodega                                  |                    | 1400000         |                    | 0.00           | 0.0000       |            | 12.00         | 7                                                                                               | 77 540000                 |         |
| 1.01 BODEGA 1                           |                    |                 | Desc. page aneces  | Sector -       | 0.0000       | 10         | 0.00          |                                                                                                 | 0.000000                  |         |
| Recented and the                        |                    |                 |                    | K.E.           | 0.0000       | 500        | recargo esta  |                                                                                                 | 0.000000                  | and it  |
|                                         | 10                 |                 |                    |                |              |            | Jotal S       |                                                                                                 | 2,000.34                  |         |

## • Listado de Orden

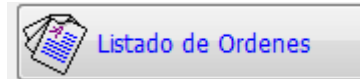

Lista las Órdenes realizadas, en un periodo de tiempo determinado, además puede utilizar los diferentes filtros de búsqueda para convertir en cotizaciones .

| Lista d  | e On  | denes      |            |         |        |                    |              |                   |           |               |           | -0           | ) (G 🔓        |
|----------|-------|------------|------------|---------|--------|--------------------|--------------|-------------------|-----------|---------------|-----------|--------------|---------------|
|          | F     | itrar por: |            | 1000    |        | -                  |              |                   | Cart      | Cout   GENERA | 4         |              | 10            |
| Vendedor |       |            |            | - 100   | las    |                    | <b>B</b> N   |                   |           | and a second  |           | -            |               |
| Ciente   |       |            |            |         |        |                    | Actual       | zar reservas y pe | 0006      | DOL           | 1R        | -            | 2             |
| Grupo    |       |            |            | • Vig   | entes  |                    |              |                   |           | ADM           | N         | 1 II         |               |
| Periodo  | 15    | 07/2017    | 01/08/2017 | V       |        |                    |              | 3                 |           |               |           | Contraction  | de compras.   |
| Número   | o Sei | Fecha      | Hora       | Estado  |        | Nombre             | Nota impresa | Total             | Vendedor  | Compra x C    | lie Grupo | Covertir a F | actPorcer     |
| 1        | R     | 30/07/201  |            | Pendies | CONDOY | TORRES KARINA PA   |              | 85.12             | TOVACOMPU |               | 0         |              | 0.00          |
| 3        |       | 30/07/201  |            | Pendier | ABARCA | TAPIA DIGMA AURIST |              | 3.36              | TOVACOMPU | -             | 0         | 8            | 0.00          |
|          |       | in :       |            |         |        |                    |              |                   |           | 1             | +         |              | <del>ار</del> |
| ~        |       |            |            |         |        | Detallado          |              |                   |           |               |           |              | 201102        |
| 6        |       |            |            |         |        | LISBASKET          | EASKET       | 0.0               |           |               |           |              | 88.4          |

- Vendedor: Le permite visualizar la ordenes que tiene cada vendedor .
- Cliente: Las ordenes que tienen el cliente.
- Periodo: El rango de fecha para que visualicé las ordenes.

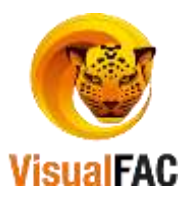

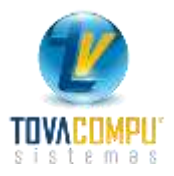

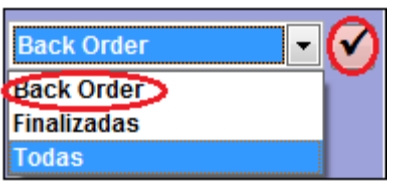

- le permite seleccionar el tipo
- Back order: las ordenes pendientes las debemos seleccionar y poner
   Back order luego el visto para que se facture y la pueda visualizar en el listado de cotizaciones.
- Finalizadas: son las que ya están en estado facturada

|                 | F     | ittrar por:                     |            | -                            |        |                                                  |              |                        | (Car                               | t Cost | OENERAL    |                 |            | -                                 |
|-----------------|-------|---------------------------------|------------|------------------------------|--------|--------------------------------------------------|--------------|------------------------|------------------------------------|--------|------------|-----------------|------------|-----------------------------------|
| ndedor          |       |                                 | 1          | Tod                          | as     |                                                  | <b>BIN</b>   |                        | 444                                |        | -          |                 |            | -                                 |
| Sente           |       |                                 | 2          | •                            |        |                                                  | No ectuaria  | reserves 3 be          | didoo                              |        | DOLAN      |                 |            | 2                                 |
| Grupo           |       |                                 |            | • Vig                        | entes  |                                                  | Actualizar   |                        |                                    |        | ADMIN      |                 |            | -                                 |
| leripdio        | 15    | 07/2017                         | 01/08/2017 |                              |        |                                                  |              |                        |                                    |        |            |                 | Sintchu    | d de compra                       |
|                 |       |                                 |            |                              |        |                                                  |              |                        |                                    |        |            |                 |            | a provincial da Provincia da Cara |
| Númen           | o Sel | Fecha                           | Hora       | Estado                       |        | Nombre                                           | Nota Impresa | Total                  | Vendedor                           | Com    | pra x Clie | Grupo           | Covertir a | FaciPorce                         |
| Númer<br>1      | o Sel | Fecha<br>30/07/201              | Hora       | Estado<br>Factura            | CONDOY | Nombre<br>TORRES KARINA PA                       | Nota Impresa | Total<br>85.12         | Vendedor<br>TOVACOMPL              | Com    | pra x Clie | Grupo<br>O      | Covertir a | FactPorce                         |
| Nûmen<br>1<br>3 | o Sel | Fecha<br>30/07/201<br>30/07/201 | Hora       | Estado<br>Factura<br>Pendiel | BARCA  | Nombre<br>TORRES KARINA PA<br>TAPIA DIGMA AURIST | Nota Impresa | Totai<br>85.12<br>3.36 | Vendedor<br>TOVACOMPL<br>TOVACOMPL | Com    | pra x Clie | Grupo<br>O<br>O | Covertir a | 0.00                              |
| Númer<br>1<br>3 | o Sel | Fecha<br>30/07/201<br>30/07/201 | Hora       | Estado<br>Factura<br>Pendiel | BARCA  | Nombre<br>TORRES KARINA PA<br>TAPIA DIGMA AURIS  | Nota Impresa | Total<br>85.12<br>3.36 | Vendedor<br>TOVACOMPU<br>TOVACOMPU | Com    | pra x Clie | Grupo<br>0<br>0 | Covertir a | FactPorce                         |

Pasar el proceso
 Actualizar reservas y pedidos

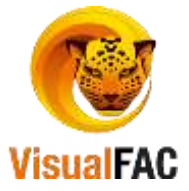

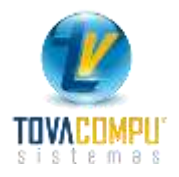

## • Cotizaciones a Proveedores

| പ   |       |            |   |             |
|-----|-------|------------|---|-------------|
| П   | Nueva | Cotización | а | Proveedores |
| 1.5 | <br>  | Cochectori | ~ |             |

#### Presenta la siguiente pantalla:

| oooaaaaaaa<br>oveedor | Fecha<br>02/08/2017 | 5     | Tipo Cambio<br>0.00000 | Centro de Costo | Utima  | © Códgo       |
|-----------------------|---------------------|-------|------------------------|-----------------|--------|---------------|
| Cantidad              | Cód.                | Nom ^ | Cantidad               | Cód.            | Nombre | Precio IVAUIt |
|                       |                     |       |                        |                 |        |               |
|                       |                     | ±.    | 4                      |                 |        | + ++          |

Dónde:

- En la fecha del Comprobante se asigna por defecto la fecha actual, puede cambiar la fecha, clic en la etiqueta Fecha.
- Presione en la palabra proveedor , en caso que el mismo no se encuentre

ingresado se lo crea en

- Ingrese el cliente, y presione proveedor.
- Para agregar Ítems presione

| Nombre   | LEF-DP4(0)               |      |             | id.<br>119 | Proce            | 0<br>392 | Stock           | Marca<br>D'GEFINIDA | (11)           | ABRAZADERA  |
|----------|--------------------------|------|-------------|------------|------------------|----------|-----------------|---------------------|----------------|-------------|
| Cód.     | 10139                    |      |             |            | ADAPTADO         | R CAL    | FON             |                     | _              |             |
| Cantidad |                          | 6    |             |            |                  |          |                 |                     |                | 00000000105 |
| Precio   |                          | 4.42 |             |            |                  |          |                 |                     |                |             |
| Texto    |                          |      |             |            |                  |          | \$              |                     |                |             |
| Unidad   | 1                        |      |             |            |                  |          |                 |                     |                |             |
|          | Ult.Compra<br>02/08/2017 |      | Ult. Precio | 0.00       | Tiempo Ent.<br>1 | 3        | MA              |                     | Combinar Lista |             |
|          | Precio                   |      | % Desc. 1   | % Desc. 2  | Precio Neto      |          | Cantidad Pedida | Ordenado            | Pendiente      |             |
|          | 1                        | 0.00 | 1.00        | 0.00       |                  | 0.00     | 1.00            | 0.1                 | 0.00           | 1           |

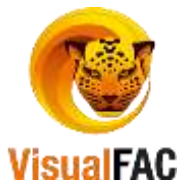

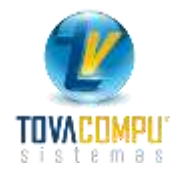

- código ingrese el código del artículo o servicio a buscar, previamente ingresado en el módulo ITEMS.
- Precio de compra del producto
- cantidad del producto a comprar y presione enter.
- Puede agregar o quitar IVA, active o desactive este campo

| 🚊 Cotizaciones Provee         | dores                                     | Visual FAC | (R) Tovacompu    | Cía. Ltda.    |                          |                  |                                       |           |
|-------------------------------|-------------------------------------------|------------|------------------|---------------|--------------------------|------------------|---------------------------------------|-----------|
| ld<br>00000000000001          | d Fecha 7<br>000000000001 02/08/2017 \$ 💌 |            |                  | io<br>0000    | Centro de Costo          | Có               | id. de Impresión<br>© Código<br>© OFM | <b>\$</b> |
| Proveedor<br>Aditec ecuatoria | NA CIA. LTDA.                             |            |                  |               | <b>- K</b>               | Ultima<br>Compra |                                       | 2         |
| Precio IVA                    | Ult. Precio<br>12.342110                  | Ult.Cc ^   | Cantidad<br>5.00 | Cód.<br>10139 | Nombre ADAPTADOR CALEFON |                  | Precio IV/<br>14.00                   | 10        |
|                               |                                           |            | •                |               |                          |                  |                                       | ÷.        |
|                               |                                           | -          |                  |               | SQUOTE                   | <b>9</b>         |                                       |           |

- En esta pantalla puede visualizar el precio de la compra anterior y puede comparar precios.
- Se pone para que se archive .

Listado de Cotizaciones a Proveedores

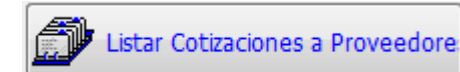

Lista las cotizaciones a proveedores realizadas, en un periodo de tiempo determinado, además puede utilizar los diferentes filtros de búsqueda .

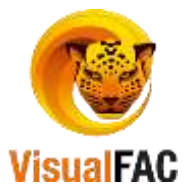

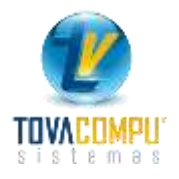

| 9 | Listado de Cotizaciones |              |            |                    |       |    |        |            |  |  |  |  |  |
|---|-------------------------|--------------|------------|--------------------|-------|----|--------|------------|--|--|--|--|--|
|   | Fecha                   | -            |            |                    | ADMIN |    | Todas  | -          |  |  |  |  |  |
|   |                         | 18/07/2017 0 | 02/08/2017 |                    |       |    |        | <b></b>    |  |  |  |  |  |
|   | Número                  | Fecha        |            | N                  | ombre | \$ | CC     | •          |  |  |  |  |  |
|   | 000000000000000         | 02/08/2017   | ADITEC     | C ECUATORIANA CIA. | LTDA. | \$ | .NULL. |            |  |  |  |  |  |
|   |                         |              |            |                    |       |    |        |            |  |  |  |  |  |
|   |                         |              |            |                    |       |    |        |            |  |  |  |  |  |
| _ |                         |              |            |                    |       |    |        |            |  |  |  |  |  |
| - |                         |              |            |                    |       |    |        |            |  |  |  |  |  |
|   |                         |              |            |                    |       |    |        | <b>_</b> _ |  |  |  |  |  |
|   | ×                       |              |            |                    |       |    |        |            |  |  |  |  |  |

Podemos buscar por estas opciones :

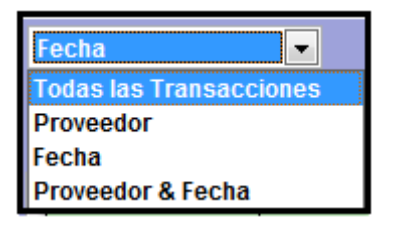

Puede poner el rango de fecha

18/07/2017 02/08/2017

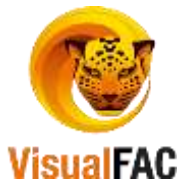